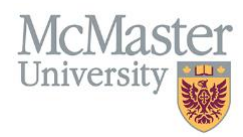

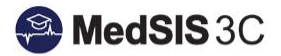

# How to – Navigate The Evaluation Dashboard

## **TARGET AUDIENCE: LEARNERS**

Updated March 19, 2020

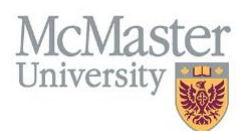

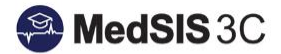

### HOW TO VIEW YOUR EVALUATIONS

All evaluations are housed in the Evaluation Dashboard. To view your evaluations, click on "Evaluations" from the main dashboard:

| 🞢 Home              |
|---------------------|
| 🎒 Supervisor Portal |
| 💄 Personal Info     |
| Contact Info        |
| Registration Info   |
| Learning Path       |
| Academic Coach      |
| Rotation Schedule   |
| Payment Info        |
| Evaluations         |
| Requirements        |
| 🛕 Alerts            |
| 🙀 Activity Log      |
| Licenses            |
| Letters             |
| Hospital Details    |
| Event Calendar      |

To filter in the Evaluation Dashboard, choose "All Evaluations" and select any available options in the drop down:

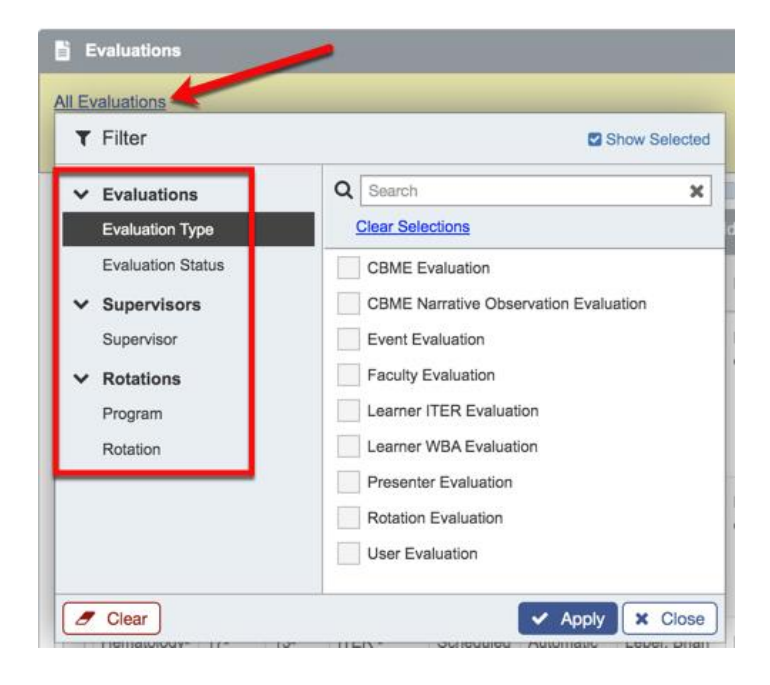

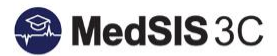

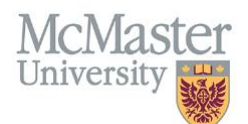

## **EVALUATION STATUSES**

| Show Hidden records OFF  Show Templates OFF  Total:3976 |                                  |               |                     |                          |                                   |  |
|---------------------------------------------------------|----------------------------------|---------------|---------------------|--------------------------|-----------------------------------|--|
| Source ≬                                                | Created By                       | Evaluator     | Evaluatee           | Status                   | Action                            |  |
| On-Demand                                               | Deluce, Simon<br>19-Oct-2017     | look frenz i  | teas include        | O Under Revision         | Q View 🗸                          |  |
| On-Demand                                               | Pizzuto, Katerina<br>14-Oct-2017 |               |                     | Ø in Progress            | 🖋 Start 🗸 🗸                       |  |
| On-Demand                                               | Pizzuto, Katerina<br>20-Oct-2017 |               |                     | Ø Pending                | 🖋 Start 🗸 🗸                       |  |
| Scheduled                                               | Automatic<br>12-Oct-2017         |               | Acres 64            | Completed<br>15-Jan-2018 | Required<br>Evaluations<br>Q View |  |
| Scheduled                                               | Automatic<br>12-Oct-2017         |               |                     | O Declined               | Actions V                         |  |
| On-Demand                                               | Turvey, Sarah<br>18-Oct-2017     | provinces and | 1000, 1000 <b>B</b> | × Not Distributed        | Required<br>Evaluations           |  |

There are 6 different statuses used for evaluations within the Evaluation Dashboard:

**UNDER REVISION**: A completed ITER has been unlocked and is back in supervisor's dashboard to update and re-submit. Any ITERs under revision must be completed by the supervisor – admins cannot complete on behalf of the supervisor.

**IN PROGRESS:** The ITER was opened and saved, but not yet submitted.

**PENDING:** The ITER is sitting in the supervisor's dashboard pending completion. Admins can complete an ITER on behalf of the supervisor.

**COMPLETED:** The supervisor has completed and submitted the evaluation.

**DECLINED:** The supervisor declined completing the evaluation on the learner. Comments will be left as to why they declined.

**NOT DISTRIBUTED:** The trainee triggered an on-demand ITER, but did NOT complete the faculty evaluation. This must be completed before the ITER will send to the supervisor to complete.

#### **QUESTIONS?**

If you have any questions or difficulties with this process, please contact MedSIS at medsis@mcmaster.ca